## Apply for Your Degree

The following directions review how to apply for your degree. This process notifies the Office of Admissions and Records that a student is near completion of their degree. After reviewing the student's record, the office will determine if the student has completed their degree and issue a diploma. Please note that there is a separate process for submitting information regarding the Commencement Ceremony in June. Information will be sent out via email during Spring Quarter. Students need to apply for their degree even if they are not planning to attend the commencement ceremony.

## The following instructions are for the student to complete.

**Step 1**: Go to wwcc.edu and log into your <u>WarriorLink</u> Account.

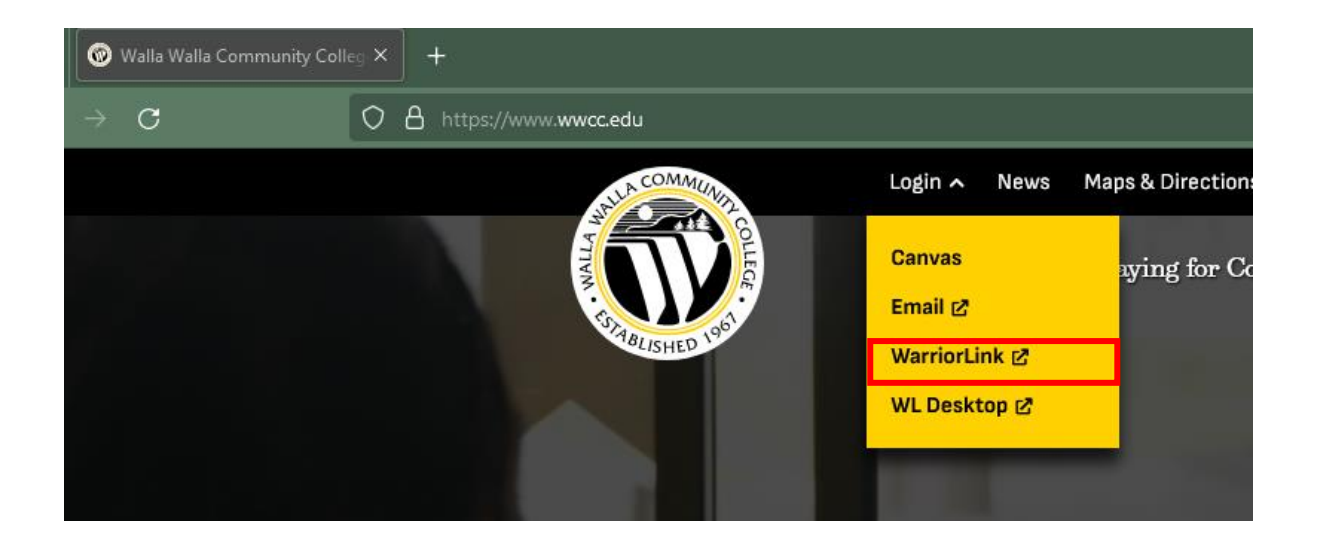

Step 2: On the next screen, select ctcLink Login.

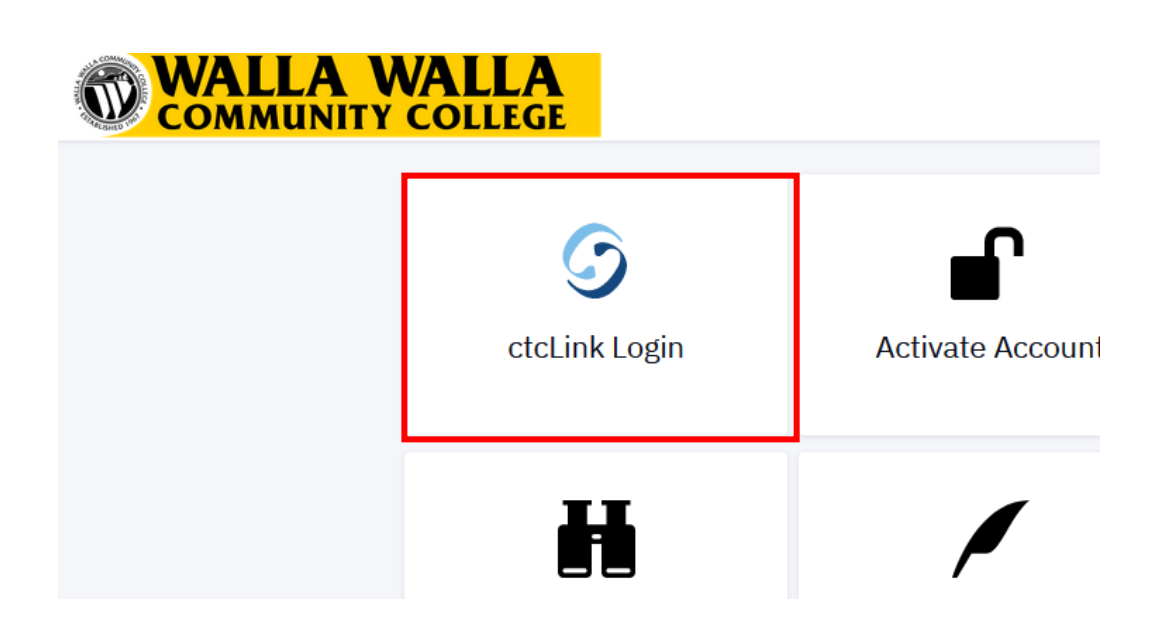

**Step 3**: Log into your ctcLink account with your ctcLink ID number and password.

| SctcLink          |                                          |   |
|-------------------|------------------------------------------|---|
| Washingtor<br>Tee | n State Community an<br>chnical Colleges | d |
| ctcLink ID        |                                          |   |
|                   |                                          |   |
| assword           |                                          |   |
|                   |                                          | 0 |
| Keep me sigr      | ned in                                   |   |
|                   |                                          |   |
|                   | Sign in                                  |   |
| Reset Password    |                                          |   |
| Jnlock Account    |                                          |   |
| lelp              |                                          |   |

Step 4: On the side bar, click on <u>Academics</u> and then <u>Apply for/View Graduation</u>:

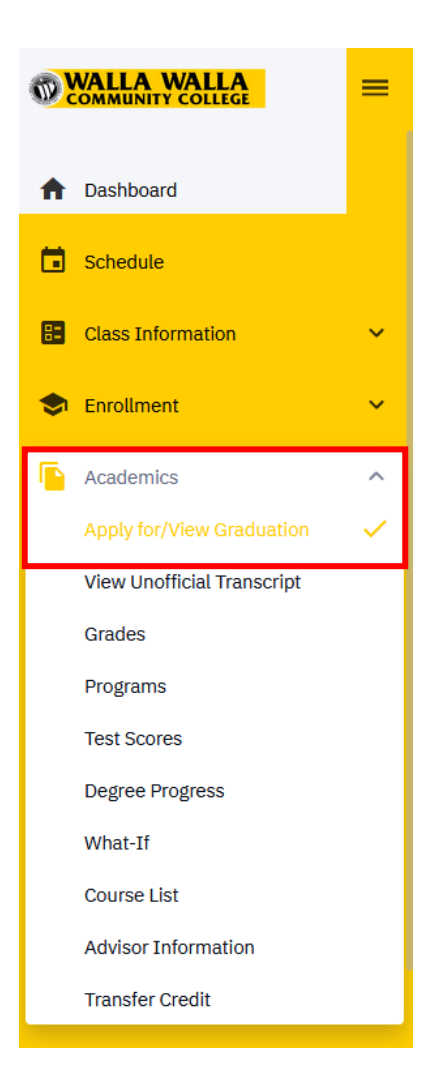

**Step 5**: Click on the expand option and ensure that the program and degree information looks correct. If it does not look correct, reach out to your advisor to have the degree updated. If everything looks accurate, click on <u>Apply for</u> <u>Graduation</u>.

| Apply for/View<br>Graduation                                                 |                          | •                                |
|------------------------------------------------------------------------------|--------------------------|----------------------------------|
| Programs                                                                     |                          | Apply For Graduation             |
| PROGRAM                                                                      | EXPECTED GRADUATION TERM | STATUS                           |
| vofessional Technical                                                        |                          | Eligible to apply for graduation |
| AGRI-BUSINESS AAS<br>Degree: Associate Prof-Tech<br>Major: Agri-Business AAS |                          |                                  |

**Step 6**: Select the <u>term</u> in which you will complete your degree; this is the quarter when you are taking the last courses needed to earn the degree or certificate. If the term you are looking for does not appear, reach out to your advisor.

## \*\* It's important to apply for the correct term you will actually be completing. Applying too early can create errors in the system and can cause Financial Aid complications.

| Apply for Gradu                                                                  | ation                                                                                      |                                                                                                    | \$ |
|----------------------------------------------------------------------------------|--------------------------------------------------------------------------------------------|----------------------------------------------------------------------------------------------------|----|
| PROGRAM<br>Program:*<br>Professional Te                                          | chnical                                                                                    |                                                                                                    | ~  |
| TERM<br>Term:*<br>FALL 2023                                                      | ~                                                                                          | GRADUATION APPLICATION AVAILABLE<br>05/08/2023 - 12/15/2023                                                                                                    |    |
| You have selected<br>name in your profi<br>completed, it may<br>been awarded" yo | a Fall graduation te<br>le under Biographic<br>take 6-8 weeks for<br>u will be able to see | erm which means you will finish your coursework by the end of Fall quarter. If you would like your name on your diploma to be different than your primary name, you need to add a degree<br>all Information. If you would like your diploma mailed to an address different than your mailing address, you need to add a degree address in your Contact Info. After the quarter has<br>your degree to be posted. You can watch for updates in your ctcLink account by clicking on Apply for/View Graduation under the Academics tab. Once the status shows "This degree has<br>a your degree posted on your transcript. | 9  |
|                                                                                  |                                                                                            | Cancel Apply                                                                                                    |    |

Step 7: After confirming your application, the status will state "Graduation application received".

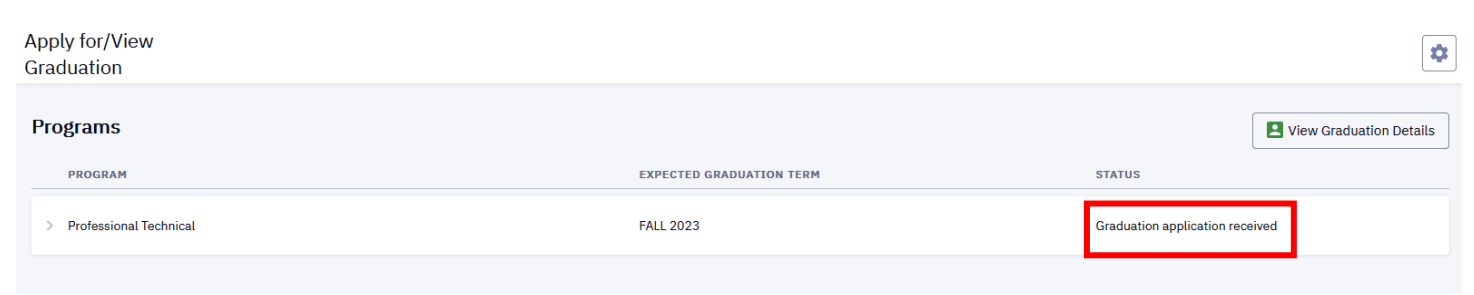

**Step 8**: Next you will want to ensure your **address** and **degree name** are updated correctly, click on <u>My Profile</u> on the side bar and then <u>Biographical Information</u>.

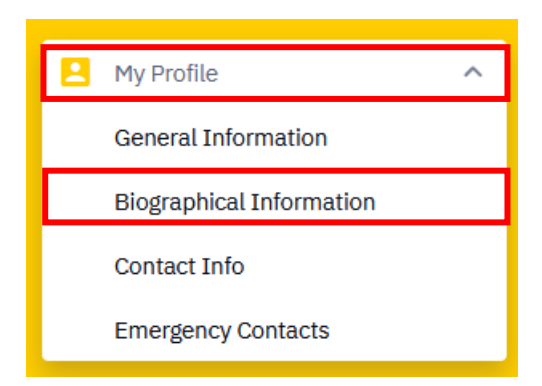

**Step 9**: To add the degree name, click on <u>Add Name</u> and then <u>Degree</u>.

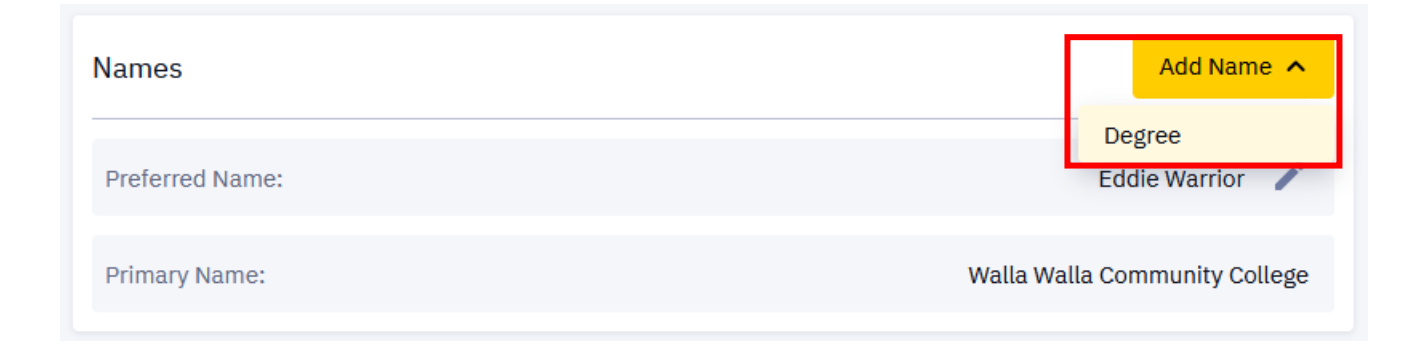

Step 10: Type your name *exactly how you want your name to appear on your diploma*. Click Save.

| Vames                  |        |                         |   | Add Name 🗸                    |
|------------------------|--------|-------------------------|---|-------------------------------|
| Prefix                 | ~      | First Name: *<br>Edward |   | Middle Name                   |
| Last Name:*<br>Warrior |        | Suffix                  | ~ |                               |
|                        | Cancel |                         |   | Save                          |
| Preferred Name:        |        |                         |   | Eddie Warrior 📝               |
| Primary Name:          |        |                         |   | Walla Walla Community College |

**Step 11**: Click on <u>Contact Info</u> and verify the **MAILING** address information. If you do not have a MAILING address type listed, click on <u>Add Address</u> and add your mailing address. This is where the diploma will be mailed to.

| Addresses                | Add Future Address 🗸                       | Add Address 🔺     |
|--------------------------|--------------------------------------------|-------------------|
|                          |                                            | Billing           |
| Home :                   | 500 N Tausick Way Walla Walla, WA 99362-92 | Business          |
|                          |                                            | Check             |
| Phones                   | A                                          | Mailing           |
|                          | There are no Phones vet.                   | Permanent         |
| There are no Phones yet. |                                            | Preferred         |
| Emails                   |                                            | Primary           |
|                          |                                            | Temporary         |
| Campus: PREFERRED        | ad                                         | missions@wwcc.edu |
|                          |                                            |                   |
| Addresses                | Add Future Address 🗸                       | Add Address 🗸     |
| NEW MAILING ADDRESS:     |                                            |                   |
| Country:*                | Address 1:                                 |                   |

| Cancel                          | Save                          |
|---------------------------------|-------------------------------|
| Postal:<br>99362-9267           | County                        |
| <sup>City:</sup><br>Walla Walla | State 🗸                       |
| Address 2                       | Address 3                     |
| Country:*  United States        | Address 1:<br>500 Tausick Way |

**Step 12**: After the quarter has completed, it may take 6-8 weeks for your degree to be posted. You can watch for updates in your ctcLink account by going to the same place you applied for your degree. Once the Status shows "This degree has been awarded", the degree has been posted to your transcript.

## \*\*If you need transcripts showing your degree completion, either mark "hold for degree" when ordering your transcripts or order your transcripts after you see "This degree has been awarded" in your ctcLink account.

| Ap<br>Gr | ply for/View<br>aduation                                                                                     |                          | \$                           |
|----------|----------------------------------------------------------------------------------------------------|--------------------------|------------------------------|
| Р        | rograms                                                                                                    |                          | View Graduation Details      |
|          | PROGRAM                                                                                                    | EXPECTED GRADUATION TERM | STATUS                       |
|          | Academic                                                                                                    | FALL 2023                | This degree has been awarded |
|          | ACADEMIC TRANSFER DTA<br>Degree: Associate in Arts<br>Major: Academic Transfer DTA<br>Emphasis: Art Emphasis |                          |                              |